## Accessing Your Walmart Identifiers: Walmart Partner ID & Vendor ID

## How to find your Walmart Partner ID (3P Sellers)

1. Log-in to Seller Center.

|              | English                                                    |
|--------------|------------------------------------------------------------|
| waimart 7,5. | Welcome!<br>Email or User ID<br>Lest<br>Password<br>LOG IN |
|              | Privacy.Center   Privacy.Policy   Contact.Succost          |

2. The seller Display Name and Partner ID will show up at the top of the page.

| ::: 🔆 Seller Center                    | Walker9 George - 100009     The number shown have is     you Walmart Partner ID                                                                                                    | 9 🗘 0 | ۰ ( | 9 |
|----------------------------------------|----------------------------------------------------------------------------------------------------|-------|-----|---|
| Home                                   | Welcome to Seller Center, Walker9 Geargo                                                                                                    |       |     |   |
| Pricing Pricing Orders                 | Your balance now includes fees from using Walmart Multichannel Solutions.     Learn more                                                                                                    |       |     |   |
| <ul><li>WFS</li><li>Payments</li></ul> | Today's Orders  Unabipped Orders  Unabipped Orders  Today's Orders  Today's Or |       |     |   |
| Ø Performance                          |                                                                                                    |       |     |   |

3. Additionally, access Settings on the top right-side corner to view Company Info.

| iii >¦< Seller Center                               | Walker9 Ceargo - 100009                                                   | ⊠ <b>Å</b> ⁰ () () () () () () () () () () () () () |
|-----------------------------------------------------|---------------------------------------------------------------------------|-----------------------------------------------------|
| Home     Gatalon                                    | Welcome to Seller Center, Walker9 Geargo                                  | Click Settings                                      |
| Pricing                                             | Your balance now includes fees from using Walmart Multichannel Solutions. | (Learn more)                                        |
| · Orders                                            |                                                                           |                                                     |
| <ul> <li>Payments</li> <li>Ø Performance</li> </ul> | Today's Orders © Unshipped Orders ©<br>0 Unshipped Orders ©<br>2.76 C     | rrent Balance ⊙<br>494,063.16                       |

4. Click on "Company Info" on the left-side menu to view your Walmart Partner ID.

|                                       | Account                                                                                     |
|---------------------------------------|---------------------------------------------------------------------------------------------|
| Hi Test<br>100009                     | Company Info<br>Partner ID - 100009 COPX Active                                             |
| Account                               | Display Name                                                                                |
| <ul> <li>Language Settings</li> </ul> | Walker9 Geargo                                                                              |
| Account hub                           | The name of your company. This will be displayed to customers                               |
| Partner Profile                       | Coge (Optional)                                                                             |
| 🖨 Company Info                        | d79a4ab1-a56tNdbaQcblrqt.gae685ec339a0_1.b5856fc46d731c3d9ef25efb82c26f1a.jSelect Image     |
| E Customer Service                    | Logo must be 400x50 pixels and be formatted as a .png or .jpg                               |
| A Manage Contacts                     | ( Company Description                                                                       |
| 🖫 Taxes                               | Test Description Updated                                                                    |
| Shipping Profile                      |                                                                                             |
| 🔉 Seller Fulfillment                  |                                                                                             |
| යි Shipping Info                      | Please provide a short description of your company. Customers can view this on Walmart.com. |
| Simplified Shipping Settings          |                                                                                             |
| Shipping Templates                    |                                                                                             |

How to find your Walmart Vendor ID (1P Sellers)

1. Log-in to Supplier One with your Walmart credentials.

(I'm not getting access to the log-in page - hence no screenshot)

2. Click on "Account" on the top-right corner.

| =   | 😑 Walmart 🔆 Supplier One 🛛 🕅 Feedback 🕐 |              |                                 |                                         |                  |  |
|-----|-----------------------------------------|--------------|---------------------------------|-----------------------------------------|------------------|--|
| ۵   | Hi Ite                                  | em!          |                                 |                                         | 1                |  |
| Ä   |                                         |              |                                 |                                         | Click on Account |  |
| ۵   | You                                     | ur Summary   |                                 |                                         |                  |  |
| 5   |                                         | ar Summary   |                                 |                                         |                  |  |
| (3) |                                         | Open Orders  | Units returned (in August 2024) | Get more insights with Walmart Luminate |                  |  |
|     | 5-5                                     | View details | View details                    | Learn more                              |                  |  |

3. Select "Supplier profile".

|                     | Walmart 🔀 Supplie | One                                     |                                                      | ې<br>۲                                  | eedback ⑦ Help 🐣 Account                           |
|---------------------|-------------------|-----------------------------------------|------------------------------------------------------|-----------------------------------------|----------------------------------------------------|
| <mark>م</mark><br>۵ |                   | li Item!                                |                                                      |                                         | ltem test<br>Admin                                 |
| ©<br>©              |                   | Your Summary                            |                                                      | Select                                  | Supplier profile Import profile Brand registration |
| 3                   |                   | Open Orders<br>79559340<br>Vern details | Units returned (in August 2024)<br>8<br>View details | Get more insights with Walmart Luminate | My apps and integrations<br>→ Sign Out             |

4. Your Supplier Number will be displayed under your Account Name.

| Messages      |          |               |                           |
|---------------|----------|---------------|---------------------------|
| Switch Vendor |          |               |                           |
|               | Messages | Switch Vendor | Messages<br>Switch Vendor |

5. You might have multiple Supplier IDs, click on the right-side button that indicates "Switch Vendors".

| Walmart 🔆 Supplier One                                                       | 🕅 Feedback 🛈 Help 🛆 Accou                                    |
|------------------------------------------------------------------------------|--------------------------------------------------------------|
| Hi Item!                                                                     | 🖾 <u>Messages</u>                                            |
| TEST SUPPLIER Market: US SAP Supplier ID: 1600006851 Supplier number: 721555 | Switch Vendor 🕢 If you have more than<br>one supplier number |
|                                                                              |                                                              |

\*Sometimes there are multiple Supplier IDs, for syndication, please use the Supplier ID for the brand you are syndicating.

| TEST S<br>Market: US SAF | <b>UPPL</b><br>Supplier ID: 16 | IER<br>00006851 Supplier number: 721555       |                           |      |                                           |
|--------------------------|--------------------------------|-----------------------------------------------|---------------------------|------|-------------------------------------------|
|                          |                                | Select a vendor account                       |                           | ×    |                                           |
|                          | Registr                        | You have 4 vendor accounts. Please select one | to continue.              |      |                                           |
|                          | Add your co                    | [721555] TEST SUPPLIER                        |                           |      | sk attachments<br>any attachments from my |
|                          |                                | [753814] TEST_Splendid company                | Your list of Supplier IDs |      | ding tasks.                               |
|                          |                                | [538678] VARIOUS-REACT                        | will show up here         |      | <u>iy attachments</u>                     |
|                          | My Tea                         | [38739] Import Orange TEST2                   |                           |      |                                           |
| IQE                      | Fill out your                  |                                               |                           |      |                                           |
|                          | your compa                     |                                               | Cancel                    | Done |                                           |